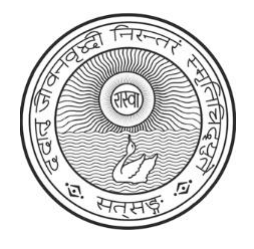

# SATSANG UK OBLATION USER MANUAL

# **Table of Contents**

| Login Details:                                                    | 2 |
|-------------------------------------------------------------------|---|
| Change of Password:                                               | 2 |
| My Profile:                                                       | 4 |
| To view your Oblation:                                            | 5 |
| New Oblation (Istavrity): Remittance of Istavrity                 | 6 |
| New Oblation (Satsang UK Centre): Remittance of Satsang UK Centre | 7 |
| New Oblation (Donation): Remittance of Donation                   | 8 |

# Login Details:

1) When you open the link via email, it will display the page as shown below.

|                   | SATSANG UK |   |
|-------------------|------------|---|
| User ID           |            |   |
|                   |            |   |
| Password          |            |   |
| Select a Language |            |   |
| English           |            | ~ |
|                   | Sign In    |   |
|                   | origin in  |   |

2) Please enter your User ID and your temporary password and click <sup>Sign In</sup> button.

# **Change of Password:**

1) To change the password, please click on *O* on right top corner.

| 0             | ۵          | : | Ø |
|---------------|------------|---|---|
| My Homepage Y | Click here |   | ; |

2) Click on 'Menu' and then Change My Password.

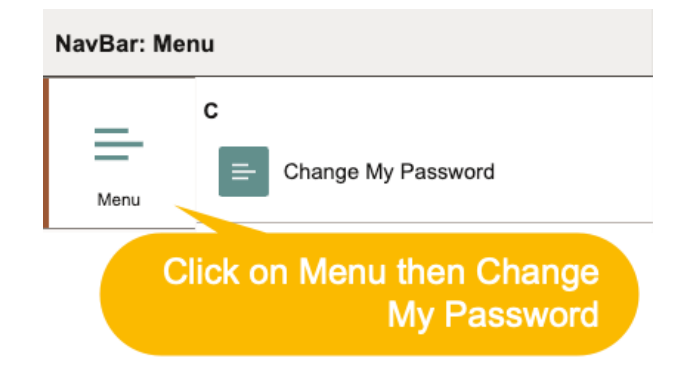

3) Then enter your temporary password and New password

| User ID<br>Description | 00000002<br>NIHAR RANJAN MISHRA | Temporary Password |
|------------------------|---------------------------------|--------------------|
| *Current Password      |                                 |                    |
| *New Password          |                                 |                    |
| *Confirm Password      | •••••                           | New Password       |
|                        | Change Password                 |                    |

4) You will get an email confirmation from Satsang UK after the password was successfully changed in the system.

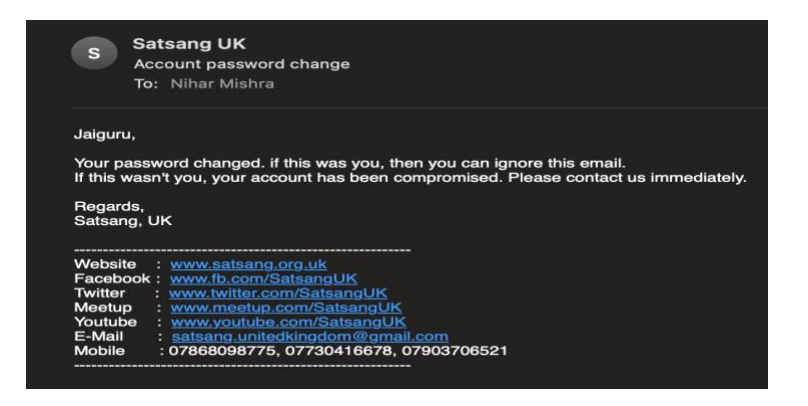

5) To return to your home page, please Click on button.

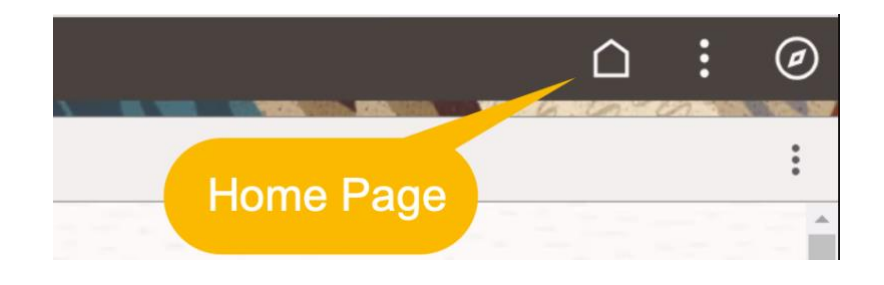

6) To Sing Out, please click on and click on 'Sign Out'

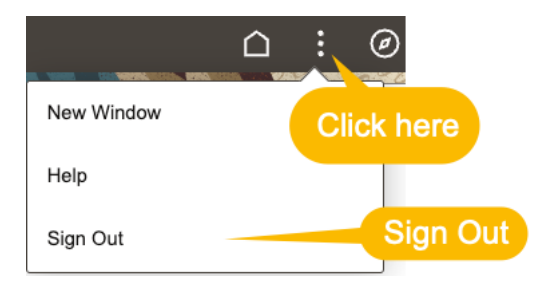

#### Note:

- 1) Don't share your password with anyone including Satsang UK. Satsang UK or any volunteers will never ask your password in any situation.
- 2) If you forget your password, please contact Satsang UK. Provide your User ID to reset but do not share the password via email, SMS, WhatsApp or any mode of communication. After getting your reset temporary password, change password immediately to new password as explained above.

# **My Profile:**

1) When you login and change password, you will see this home page.

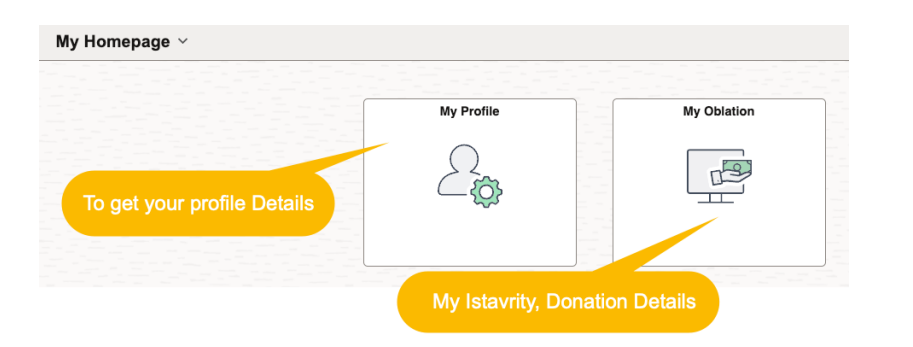

2) Click on 'My Profile'

| Name:<br>UK Family Code:                                    | NIP                      |                                                                                                    | Indate |  |  |  |  |  |
|-------------------------------------------------------------|--------------------------|----------------------------------------------------------------------------------------------------|--------|--|--|--|--|--|
| Address:<br>Mobile(s)<br>Email ID:<br>Your Zone:            | You will get<br>your Zon | You will get your Profile details including<br>your Zone details and your primary<br>contact details. |        |  |  |  |  |  |
| Zone Contact(s):                                            | SUS.                     |                                                                                                    |        |  |  |  |  |  |
| I wish to receive communications from Satsang UK via email. |                          |                                                                                                    |        |  |  |  |  |  |

3) To update your profile details, please select drop down list and take appropriate action as necessary.

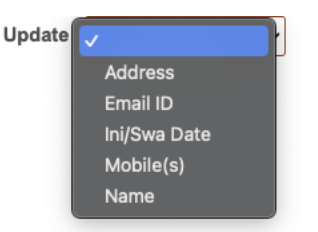

4) You will get an email confirmation from Satsang UK after the profile details was successfully updated/changed in the system.

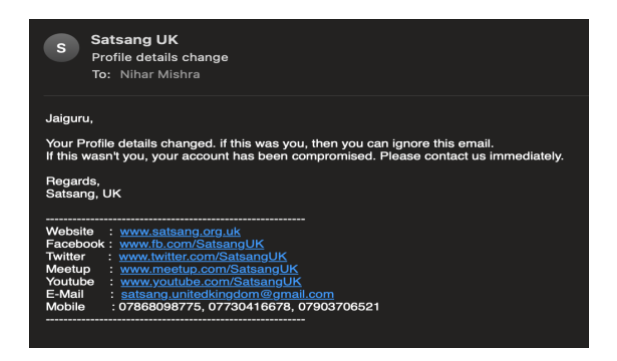

5) In case of new addition of family member, please contact Satsang UK via official email satsang.unitedkingdom@gmail.com

# To view your Oblation:

# 1) Click on 'My Oblation'

| My Homepage  ∽              |                   |                |
|-----------------------------|-------------------|----------------|
|                             | My Profile        | My Oblation    |
| To get your profile Details | 2                 |                |
|                             |                   |                |
|                             | My Istavrity, Dor | nation Details |

# 2) My Oblation details.

| My        | Obla          | ation      |                   |        |                                                      |                              |             |              |                  |   |            |        |          |
|-----------|---------------|------------|-------------------|--------|------------------------------------------------------|------------------------------|-------------|--------------|------------------|---|------------|--------|----------|
| Na<br>Ade | me:<br>dress: | 4          | Istavrity Details |        | Donation for Satsang UK Centre and<br>other Donation |                              |             | New Oblation |                  | ~ |            |        |          |
|           |               |            | Ista              | vrity  |                                                      | Donation (Satsang UK Centre) |             |              | Donation (Other) |   |            |        |          |
|           |               | Date       |                   | Total  | Download                                             |                              | Date        | Total        | Download         |   | Date       | Total  | Download |
|           | 1             | 23/01/2024 |                   | 240.00 | 1                                                    | 1                            | Click to de | ownload F    | Receipt          | 1 | 01/10/2023 | 100.00 |          |
|           | 2             | 24/12/2023 |                   | 240.00 |                                                      | 2                            | 06/02/2024  | 25.00        |                  | 2 | 13/09/2023 | 17.00  |          |

### New Oblation (Istavrity): Remittance of Istavrity

- 1) Please transfer the Istavrity amount to Satsang UK Istavrity Account (Sort Code: 40-25-27, Account Number:72499991) from your personal Bank account.
- 2) Always use your UK family code in your reference field while transferring the amount.
- Open the Satsang link and then click on Istavrity option in the drop down list of "New Oblation" section.

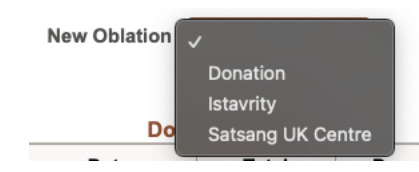

4) It will show the details to confirm.

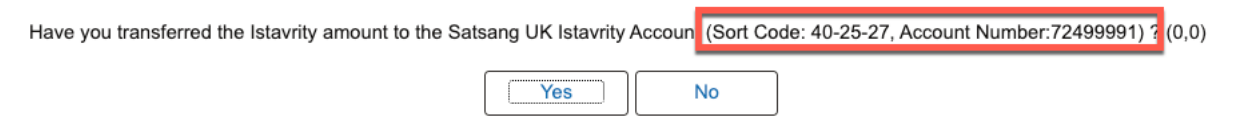

- 5) Click on 'Yes' if you already transfer the amount to the account shows above.
- 6) Put the Bank reference and Bank transaction Date to submit your Istavrity. Your previous Istavrity remittance details will populate automatically.

| Istavrity - (Sort Code: 40-25-27, Account Number: 72499991) |           |                                                     |   |  |  |  |  |  |  |  |
|-------------------------------------------------------------|-----------|-----------------------------------------------------|---|--|--|--|--|--|--|--|
| Reference Details (Bar                                      | k): TEST  | Transation Date (Bank): 01/03/2024                  |   |  |  |  |  |  |  |  |
| Name                                                        | Ritwik    | Swastys, Istavrity Acharyavrity Dakshina Sangathani |   |  |  |  |  |  |  |  |
|                                                             |           | Bank transfer Date                                  | 7 |  |  |  |  |  |  |  |
|                                                             | To submit |                                                     |   |  |  |  |  |  |  |  |
| OK Cancel                                                   |           |                                                     |   |  |  |  |  |  |  |  |

- 7) Edit the amount details if there is any change to the previous remittance. Also total amount should match as per the bank transfer, click
- 8) Receipt can be download from

| My       | Obla          | ation      |                 |                  |                                                      |                              |       |          |              |            |               |          |
|----------|---------------|------------|-----------------|------------------|------------------------------------------------------|------------------------------|-------|----------|--------------|------------|---------------|----------|
| Na<br>Ad | me:<br>dress: | ls 4       | tavrity Details | ode:<br>, UK, R. | Donation for Satsang UK Centre and<br>other Donation |                              |       |          | New Oblation |            | ~             |          |
|          |               |            | Istavrity       |                  |                                                      | Donation (Satsang UK Centre) |       |          |              | Dona       | ation (Other) |          |
|          |               | Date       | Total           | Download         |                                                      | Date                         | Total | Download |              | Date       | Total         | Download |
|          | 1             | 23/01/2024 | 240.00          |                  | 1                                                    | 1 Click to download Receipt  |       |          |              | 01/10/2023 | 100.00        |          |
|          | 2             | 24/12/2023 | 240.00          |                  | 2                                                    | 06/02/2024                   | 25.00 |          | 2            | 13/09/2023 | 17.00         |          |

Download

### New Oblation (Satsang UK Centre): Remittance of Satsang UK Centre

- 1) Please transfer the Donation amount to Satsang UK SreeMandir Account (Sort Code: 40-25-27, Account Number:72499991) from your personal Bank account.
- 1) Always use your UK family code in your reference field while transferring the amount.
- 2) Open the Satsang link and then click on Satsang UK Centre option in the drop down list of "New Oblation" section.

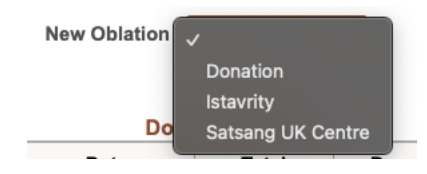

3) It will show the details to confirm.

6)

7)

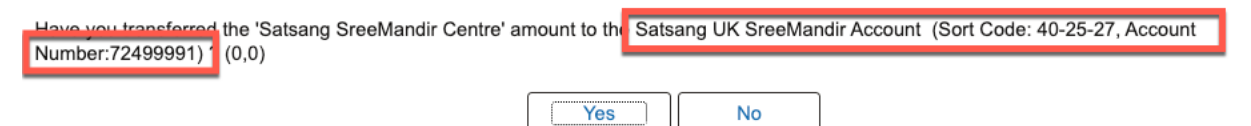

Denotion (Control de 10.25.27 Account Number 72400004)

- 4) Click on 'Yes' if you already transfer the amount to the account shows above.
- 5) Put the Bank reference, Bank transaction Date and Amount to submit your Donation.

| 3     | atsang u                                               | K Centre        | - Donau    | 511 ( | Son Cot              | ie: 40-2;                | 5-27, ACC  | our | it Numbe     | 91: 7249     | 9991) ^  |
|-------|--------------------------------------------------------|-----------------|------------|-------|----------------------|--------------------------|------------|-----|--------------|--------------|----------|
| Re    | ference De                                             | tails (Bank):   | TEST       |       |                      |                          |            |     |              |              |          |
| ٦     | Transation I                                           | Date (Bank):    | 01/03/2024 | i E   |                      |                          |            | Bai | nk Refe      | rence        | Details  |
|       |                                                        | Amount:         |            |       | 10                   |                          |            |     |              |              |          |
| Amc   | Amount should match as per the bank transfer, click or |                 |            |       |                      |                          |            |     |              |              |          |
|       | •                                                      |                 |            |       |                      |                          |            |     |              |              |          |
| Му ОБ | lation                                                 |                 |            |       |                      |                          |            |     |              |              |          |
| Name: | ls                                                     | tavrity Details | ode:       | D     | onation for S<br>oth | atsang UK<br>er Donatior | Centre and |     | New Oblation |              | ~        |
|       |                                                        | Istavrity       | , UR, R.   |       | Donation (           | Satsang UK Ce            | ntre)      |     | Dona         | tion (Other) |          |
|       | Date                                                   | Total           | Download   |       | Date                 | Total                    | Download   |     | Date         | Total        | Download |
|       | 1 23/01/2024                                           | 240.00          |            | 1     | 06/02/2024           | 50.00                    |            |     | Click to do  | wnload Re    | ceipt    |
|       | 2 24/12/2023                                           | 240.00          | 1          | 2     | 06/02/2024           | 25.00                    | 1          | 2   | 13/09/2023   | 17.00        |          |

#### New Oblation (Donation): Remittance of Donation

- 1) Please transfer the Donation amount to Satsang UK General Account General Account (Sort Code: 40-09-10, Account Number:31523732) from your personal Bank account.
- 8) Always use your UK family code in your reference field while transferring the amount.
- 9) Open the Satsang link and then click on Donation option in the drop down list of "New Oblation" section.

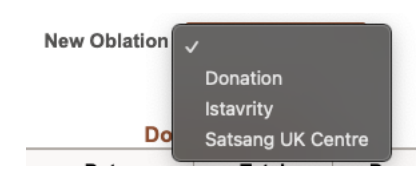

10) It will show the details to confirm.

| Have you transferred the Donation amount to the | Satsang UK General Account (Sort Code: 40-09-10, Account Number:31523732) ? 0,0) |
|-------------------------------------------------|----------------------------------------------------------------------------------|
|                                                 | Yes No                                                                           |

- 11) Click on 'Yes' if you already transfer the amount to the account shows above.
- 12) Put the Bank reference, Bank transaction Date, Amount and Expenses Type to submit your Donation.

| Satsang - Donati                   | on (Sort Code: | 40-09-10, Account Numb |                          | Look Up Expenses Type ×                        |
|------------------------------------|----------------|------------------------|--------------------------|------------------------------------------------|
| Reference Details (Bank):          | TEST           |                        | Ex                       | xpenses Type begins with 🗸                     |
| Transation Date (Bank):<br>Amount: | 01/03/2024     | Bank Reference D       | Details                  | e Description begins with v                    |
| Expenses Type:                     |                |                        | Search<br>Search Results | Clear Cancel Basic Lookup                      |
| OK Cancel                          |                | k transfer Date        | View 100                 | Select Expenses Type                           |
| submit                             |                |                        | Expenses<br>Type         | Expenses Transferring Sector                   |
|                                    |                |                        | ACHARYAU24               | SREE SREE ACHARYADEVA BIRTH ANNIVERSARY (2024) |
|                                    |                |                        | BOOKBECON                | BECON OF BEING AND BECOMING (BOOK)             |
| 2023 25.00                         |                | 12 25/07/2020          | CUKVUC                   | ZONE SATSANG (CENTRAL UK)                      |

13) Amount should match as per the bank transfer, click

Download

14) Receipt can be download from

| My Oblation       |   |            |                   |          |   |                      |                |                  |              |        |          |
|-------------------|---|------------|-------------------|----------|---|----------------------|----------------|------------------|--------------|--------|----------|
| Name:<br>Address: |   | 4          | Istavrity Details |          | D | onation for S<br>oth | New Oblation   |                  | ~            |        |          |
|                   |   | Istavrity  |                   |          |   | Donation             | (Satsang UK Ce | Donation (Other) |              |        |          |
|                   |   | Date       | Total             | Download |   | Date                 | Total          | Download         | Date         | Total  | Download |
|                   | 1 | 23/01/2024 | 240.00            |          | 1 | 06/02/2024           | Clic           | k to download    | Receipt      | 100.00 |          |
|                   | 2 | 24/12/2023 | 240.00            |          | 2 | 06/02/2024           | 20.00          |                  | L 10/00/2023 | 17.00  |          |